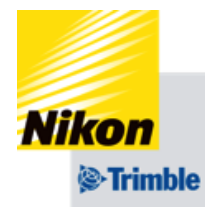

## Trimble Ag Software 手順説明資料

# シェープファイルのインポート

公開日 2025/01/30 改訂番号 1.0(初版) 改訂日 該当なし

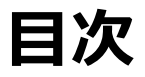

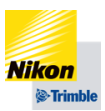

- ご案内
- 手順説明
  - データの入力...p.6~p.14
- トラブルシューティング(一例)
- 改訂履歴

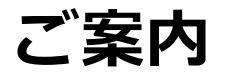

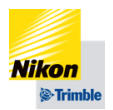

 Trimble Ag Softwareはシェープファイルの利用において、以下例のオレンジ色の 部分の内容に対応をしています。

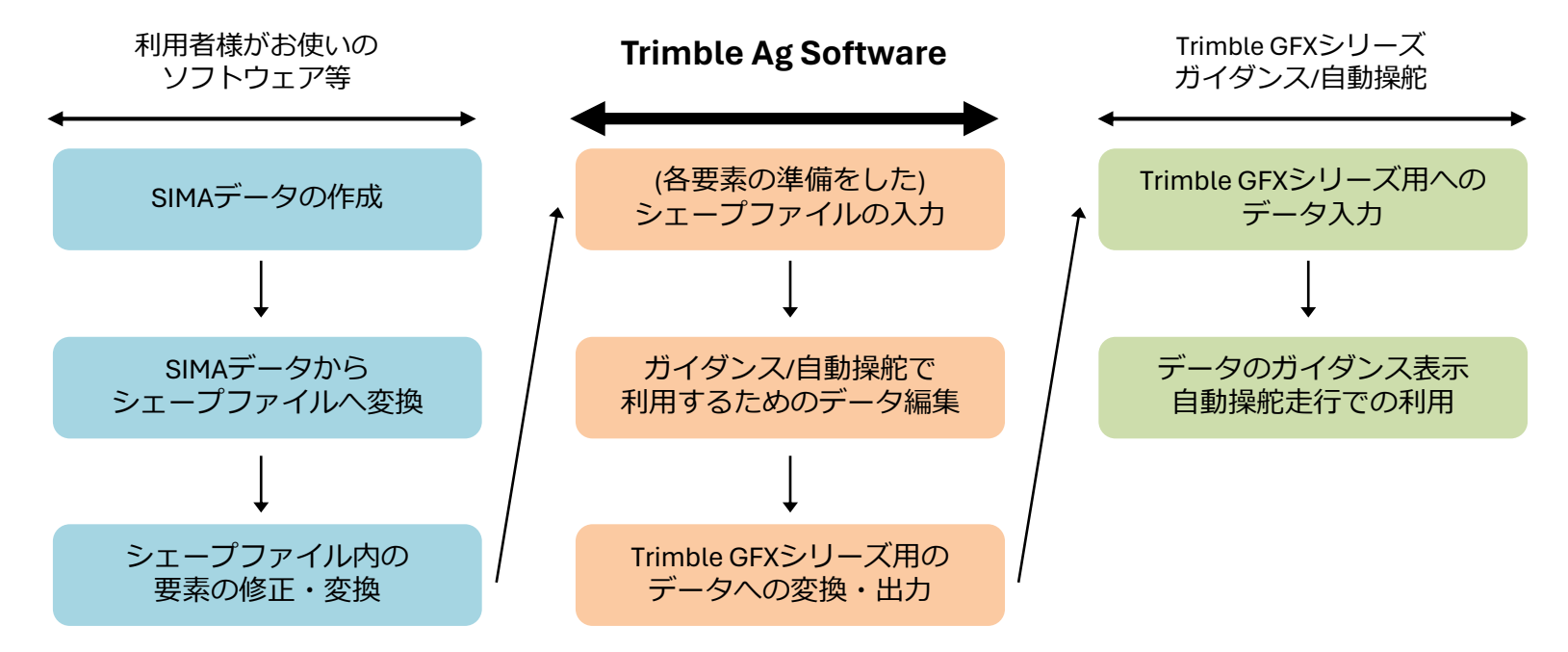

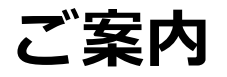

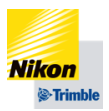

- Trimble Ag Softwareでは下記の要件でシェープファイルのインポートが可能です。 (チェック表としてご利用下さい)
  - 座標系がWGS84である
  - ポリゴン、ライン、ポイントが混同していないデータである(それぞれ個別でのインポートは可能)
  - シェープファイルのうち、「.dbf」「.shp」「.shx」の拡張子ファイルのすべてを有する
  - データの名称となるカラムに3文字以上の文字を有する(Nullやカラム自体が無い場合は不可)
  - 境界線、ポリゴンのランドマークの場合、ポリゴンまたはマルチポリゴンとして定義されている
  - AB線の場合、正確に2点で作成された直線である(複数の本数をまとめてインポートは可能)
  - AB線の場合、ライン名はそれぞれ重複しない名称である
- 弊社では個別のデータ変換対応は行っておりません為、利用者様自身にてデー タ変換、修正を行っていただく必要があります。

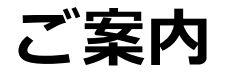

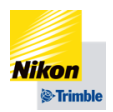

Trimble GFXシリーズにおける圃場データの作り方として、境界線をインポート する場合、1つのシェープファイルは1つの境界線のみとすることを推奨してい ます。

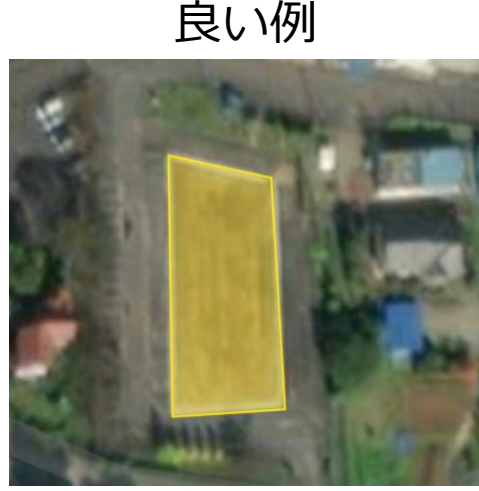

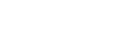

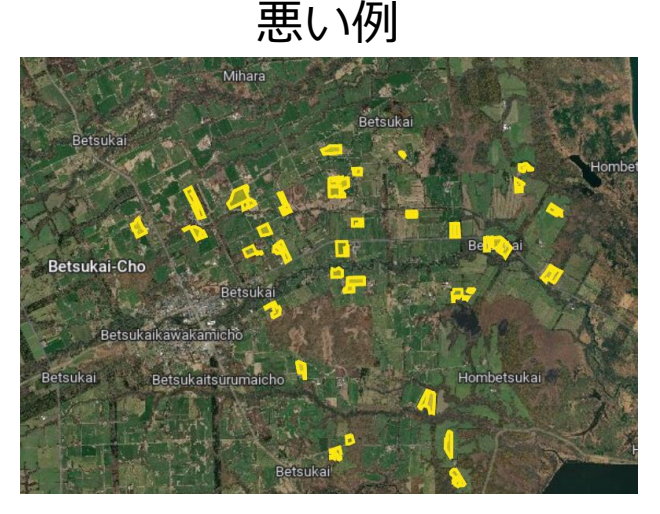

→それぞれの圃場毎に1データにする

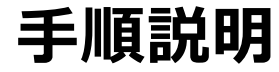

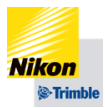

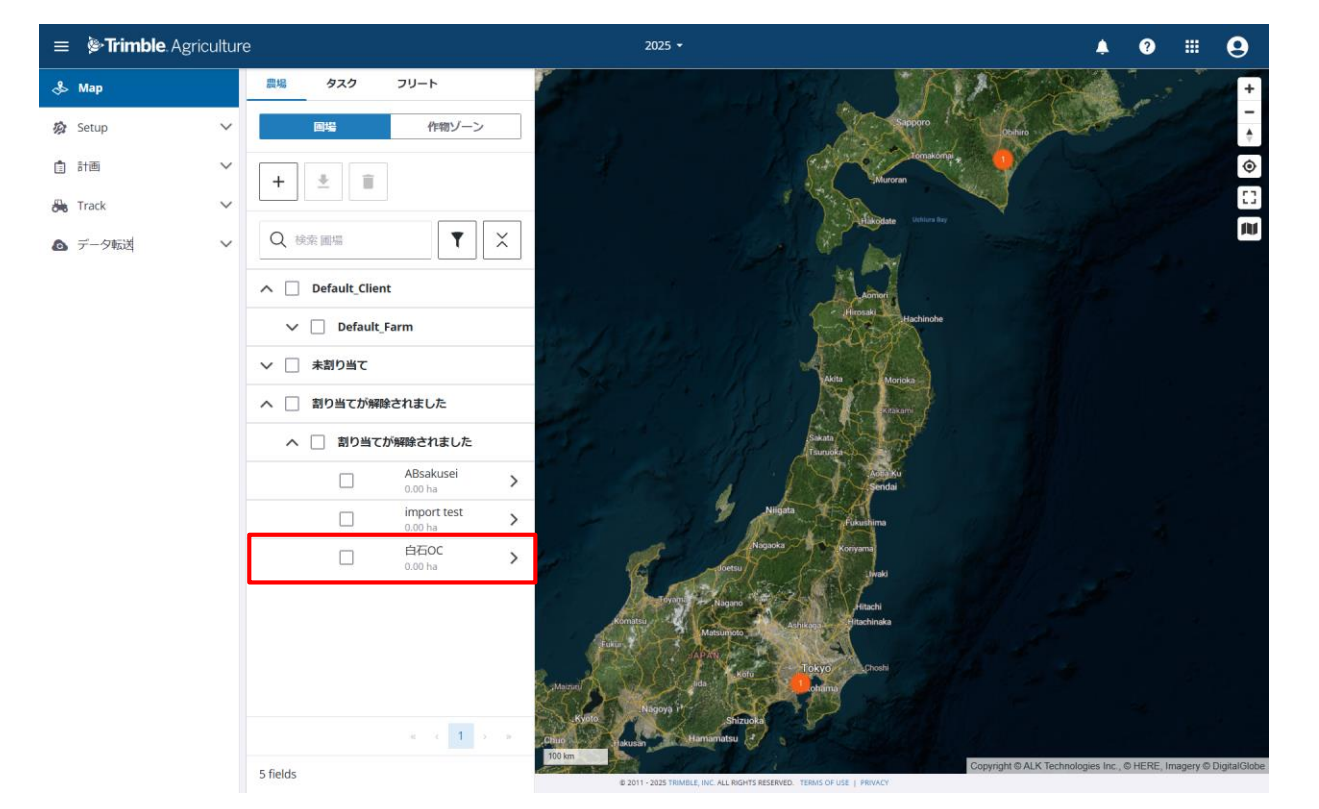

### データインポートをしたい圃 場をクリックします

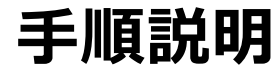

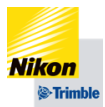

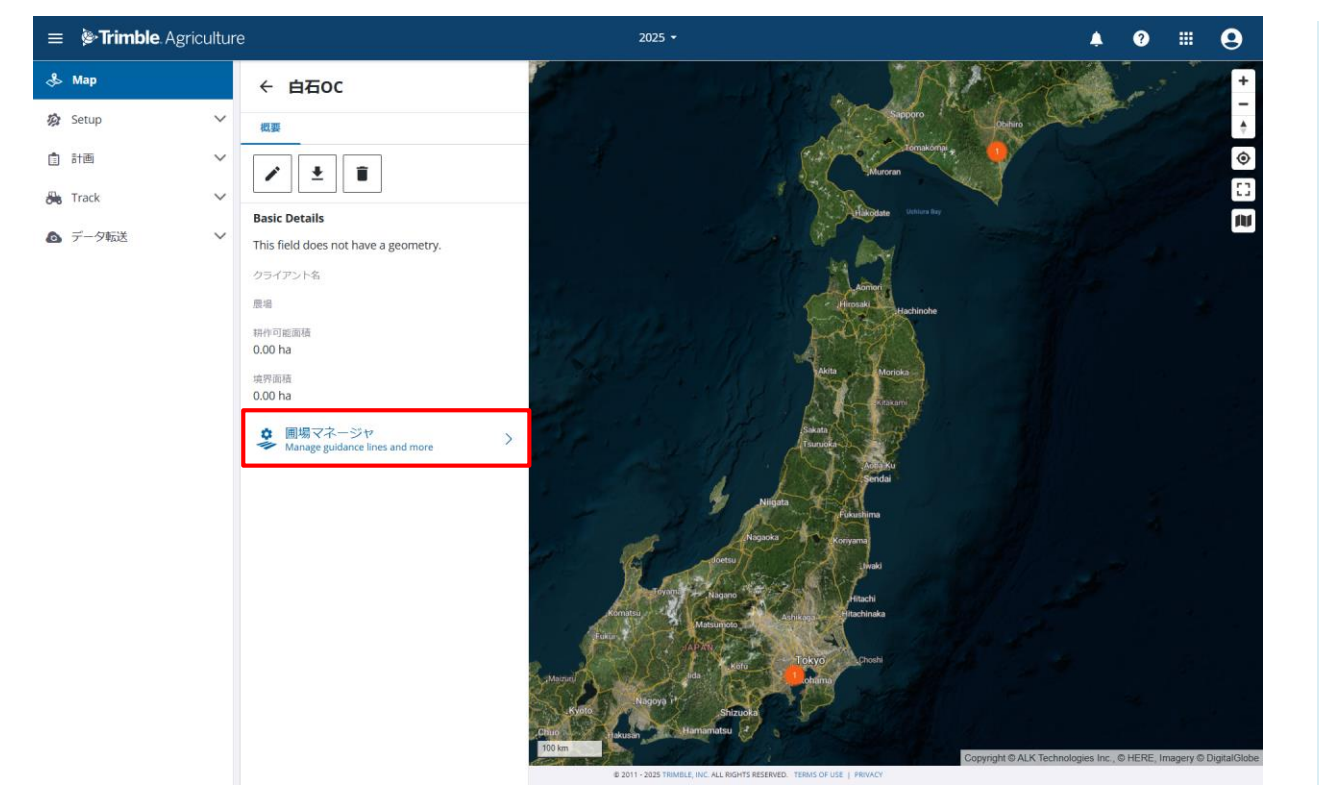

#### 「圃場マネージャ」 をクリッ クします

NIKON-TRIMBLE CO., LTD

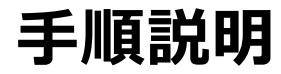

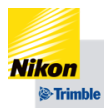

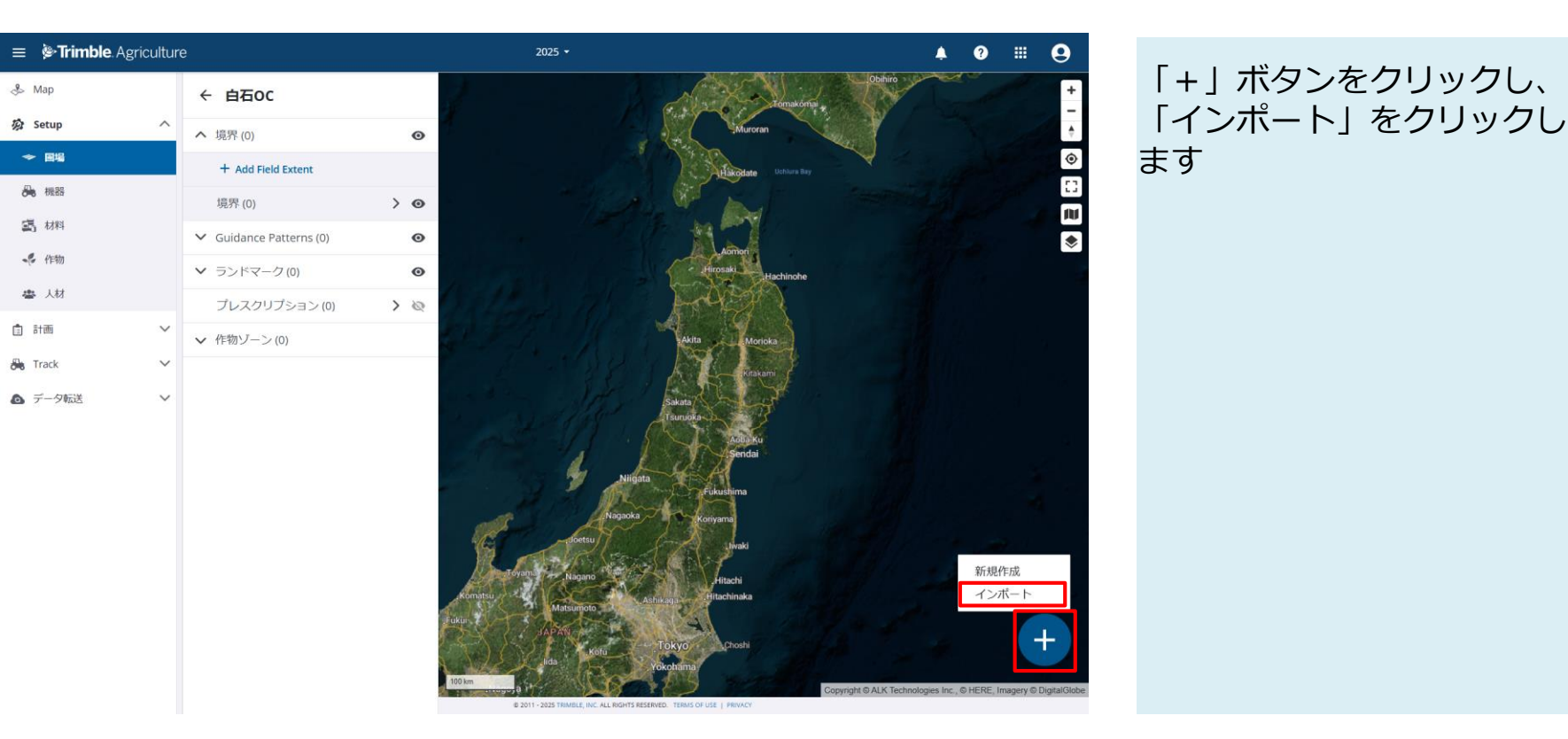

#### NIKON-TRIMBLE CO., LTI

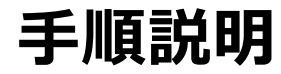

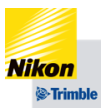

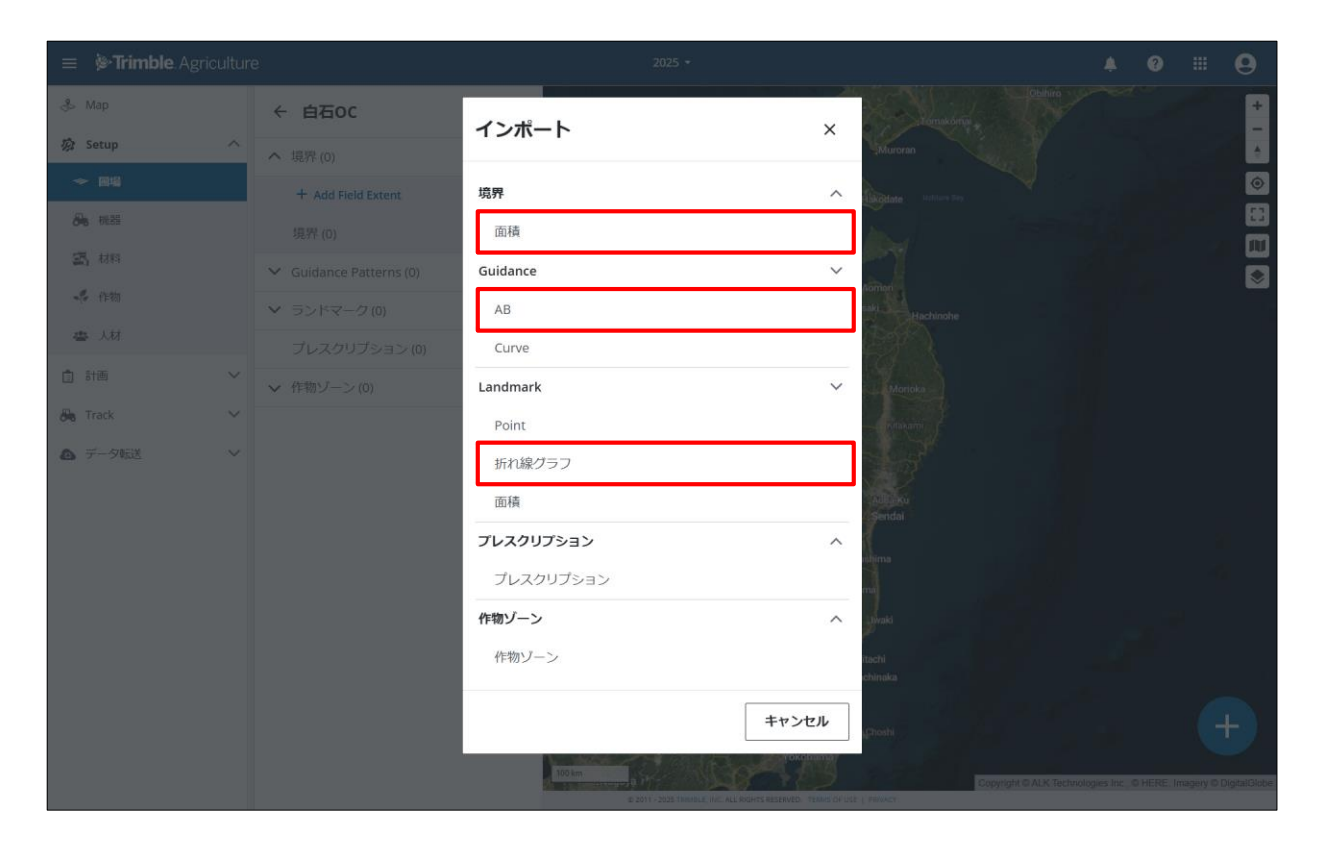

インポートしたいデータの種 別をクリックします

境界線の場合「面積」 AB線の場合「AB」 ラインデータ表示(ランド マーク)の場合「折れ線グラ フ(システム誤訳)」

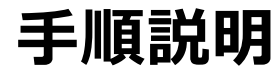

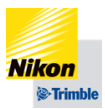

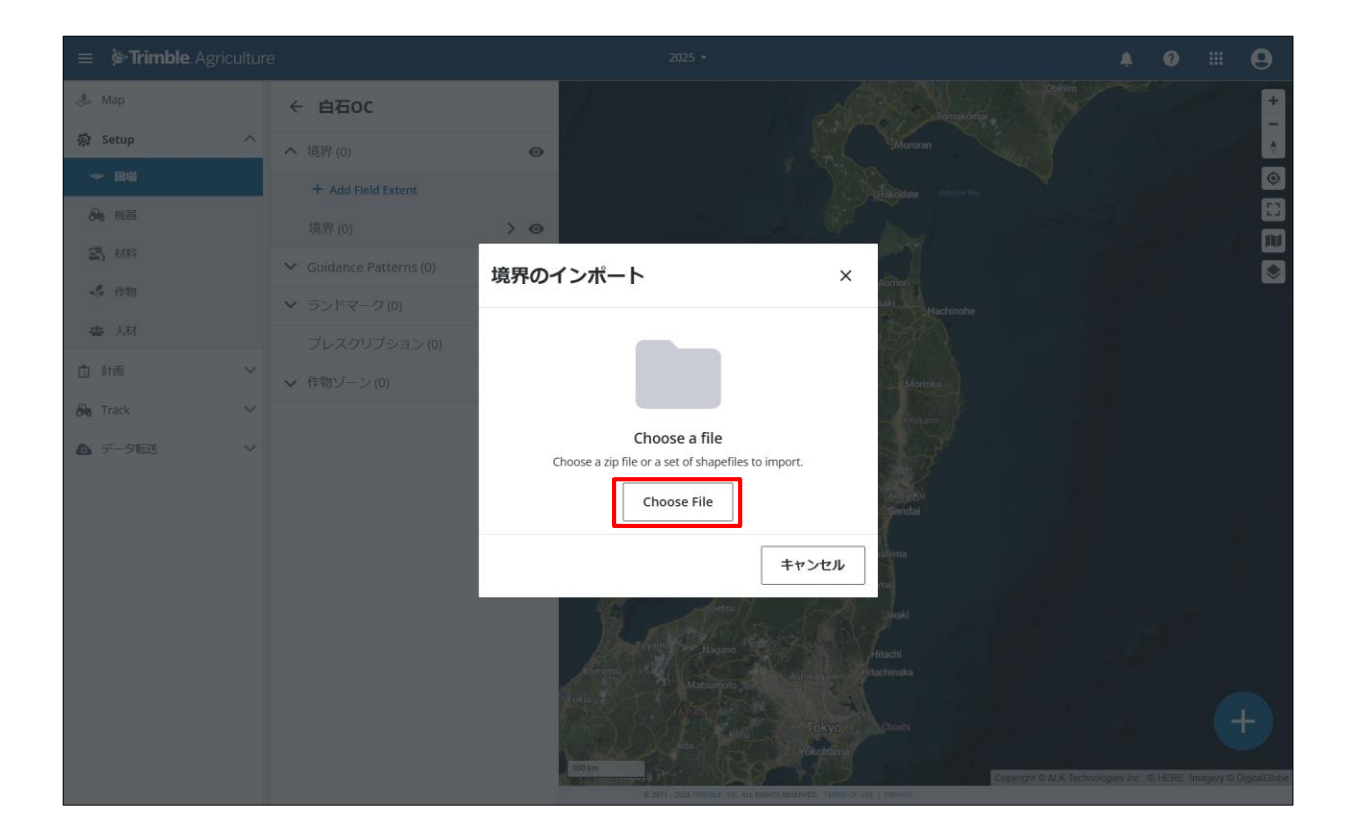

「Choose File」をクリック します

▲zipファイルでインポート をする場合はp.11の手順、 シェープファイルでインポー トする場合はp.12の手順を確 認下さい

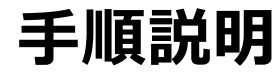

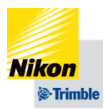

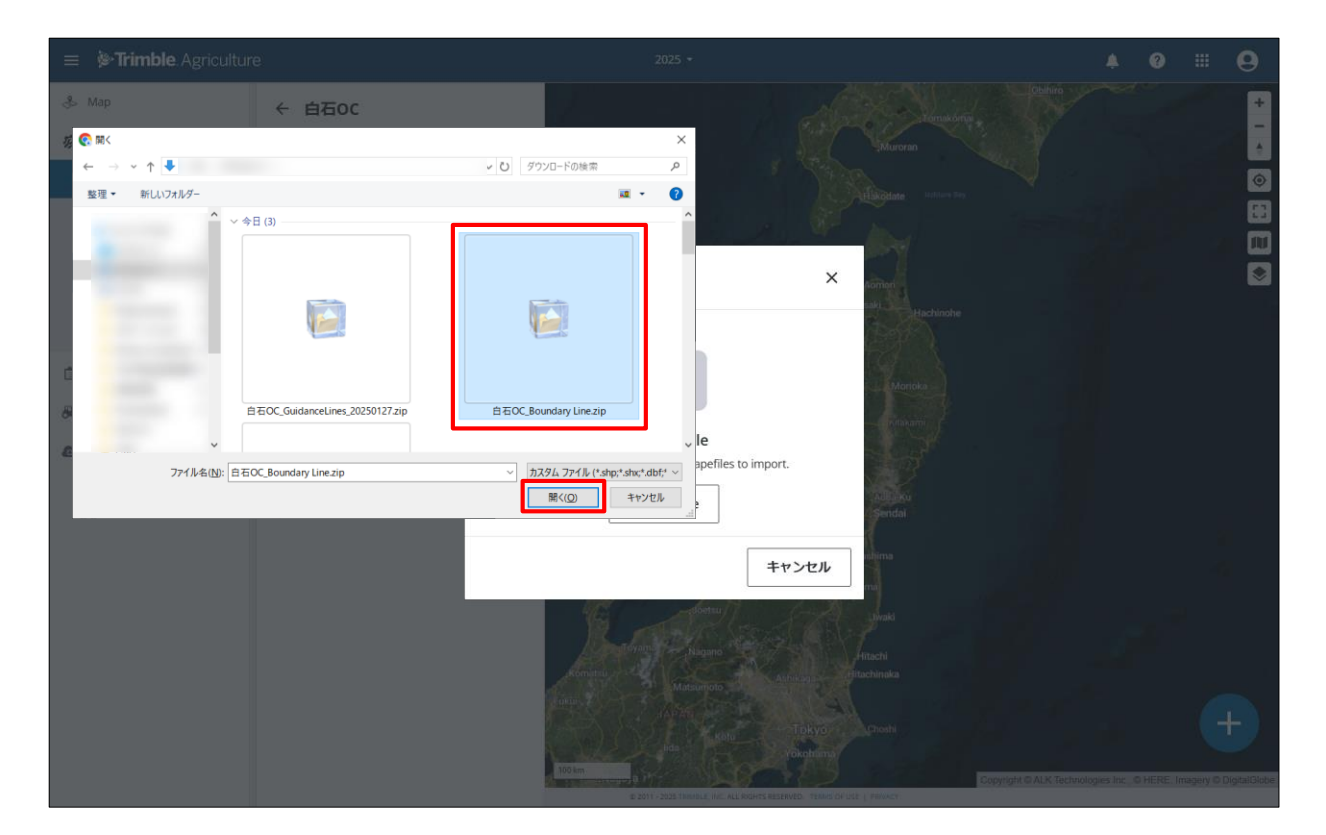

インポートしたいzipファイ ルをクリックし、「開く」を クリックします(p.13へ)

●左記では.zipファイルを選択しています

¶.dbf、.shp、.shxの3データ
を含んでいる必要があります

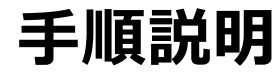

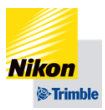

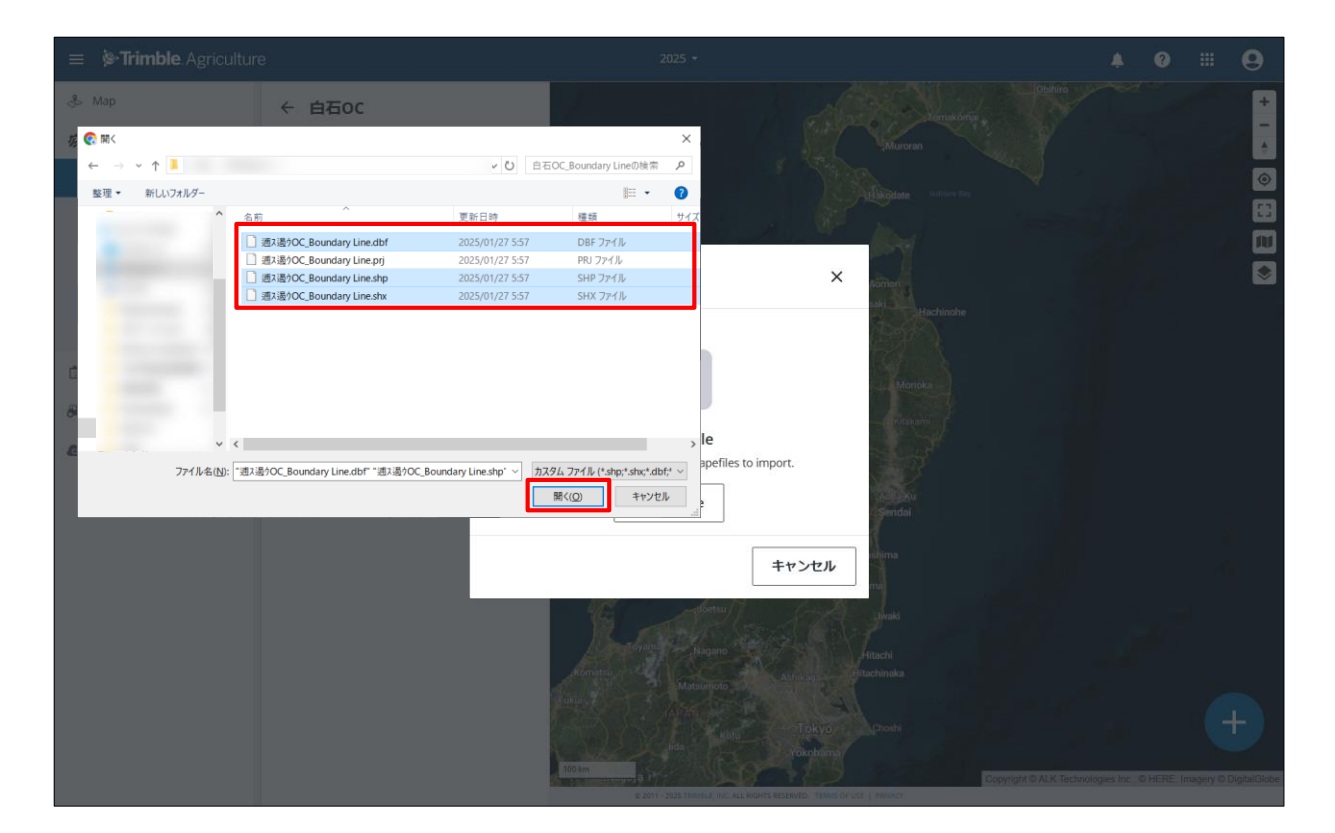

インポートしたいシェープ ファイルの3データをクリッ クし、「開く」をクリックし ます(p.13へ)

¶
左記では.dbf、.shp、.shx
の3データを選択しています

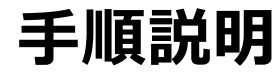

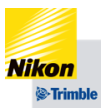

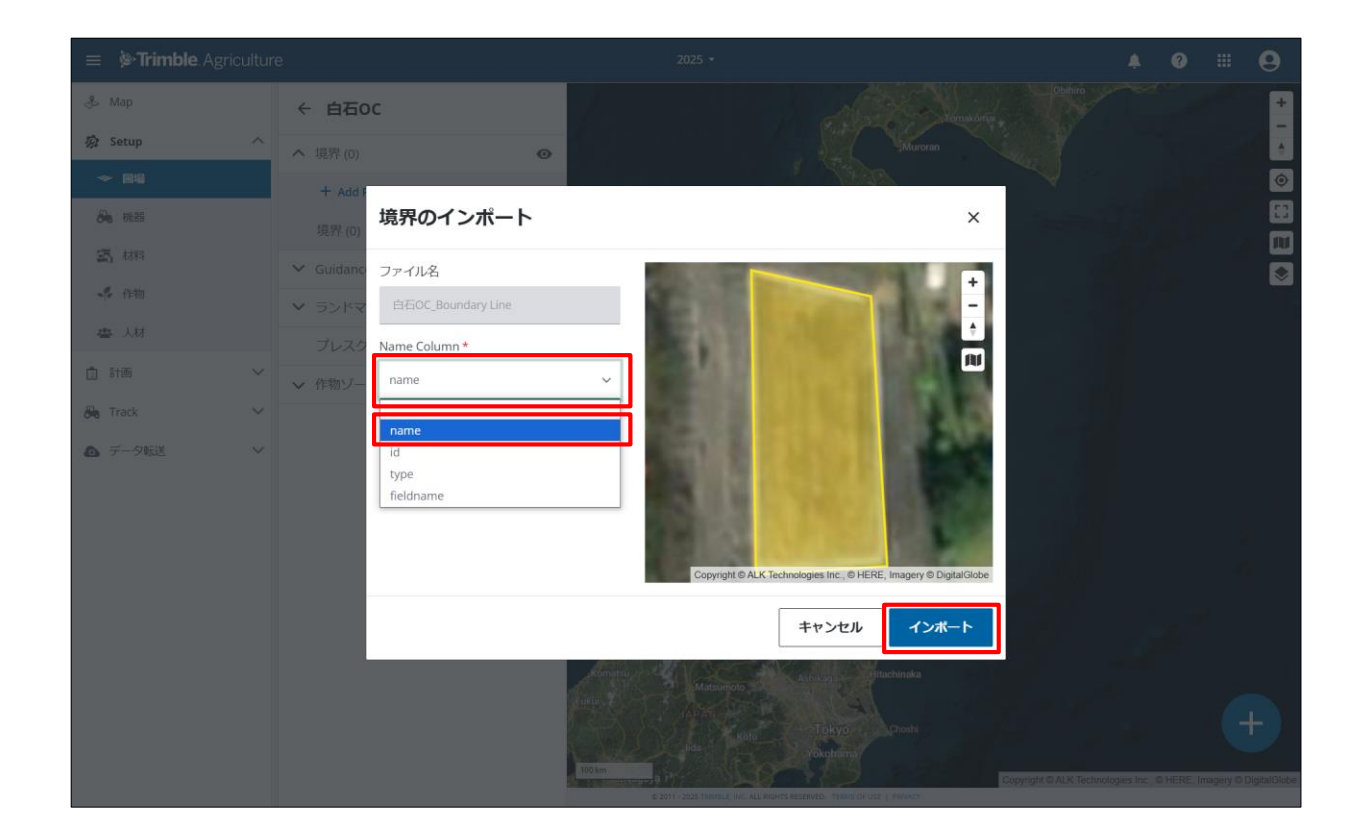

Name Columnの欄から選択 し「インポート」をクリック します

Name Columnの欄で選択した情報がインポートする データの名称(例:境界線名)になります

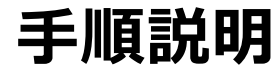

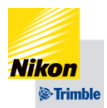

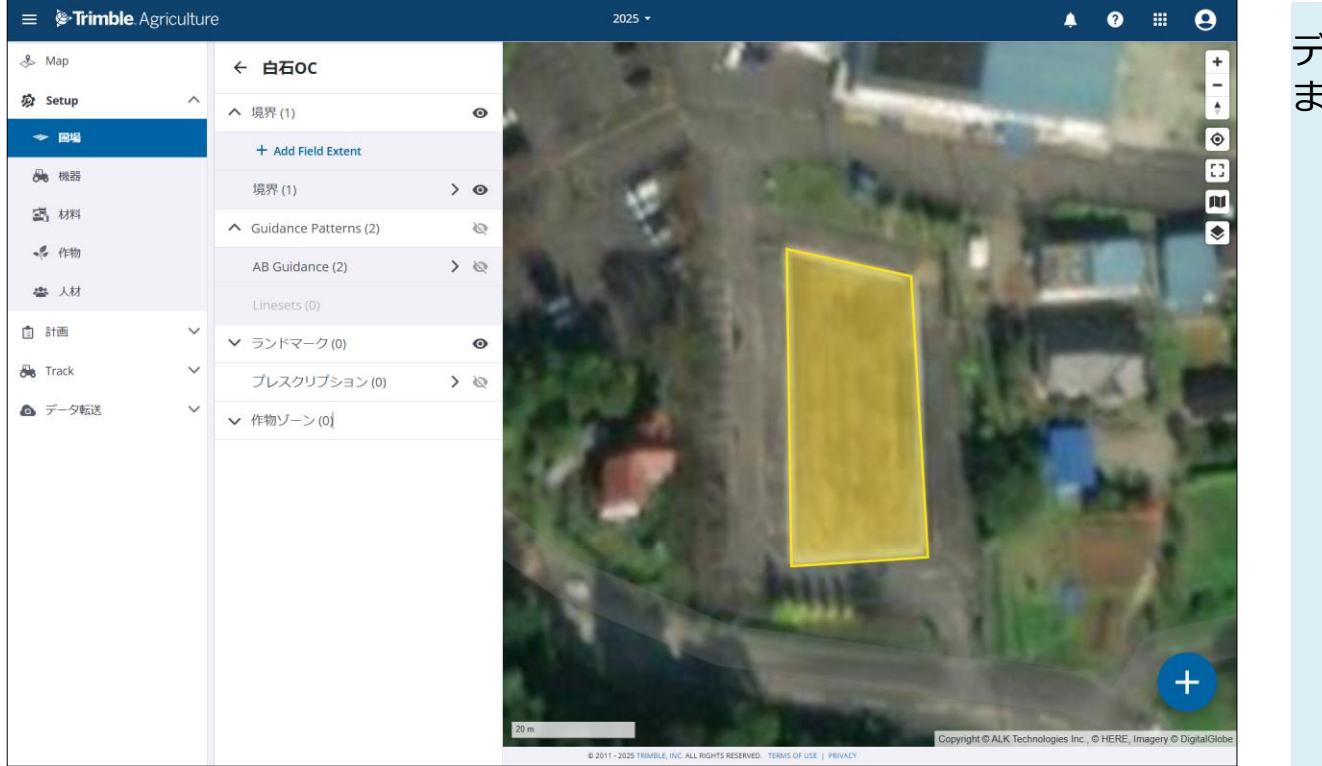

データのインポートが完了し ます

トラブルシューティング(一例)

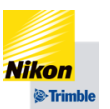

※文字列やデータの編集は利用者が自身のGISソフト等で行う必要があります

| 写真                                                                                                    | 原因                                                                                                    | 対処法                                      |
|----------------------------------------------------------------------------------------------------|----------------------------------------------------------------------------------------------------|------------------------------------------|
| ×<br>All of your records are invalid and have the following errors.<br>Guidance line name cannot be null<br>Guidance line name must be unique | <ul> <li>ガイダンスラインの名称<br/>を指定したカラムが空欄<br/>(null)である</li> <li>ガイダンスラインの名称<br/>がそれぞれ固有でない(空<br/>欄を含む)</li> </ul> | ラインの名称を指定したカ<br>ラムにライン毎に異なる名<br>称を設定する   |
| レラー ×<br>Guidance Lines must be LineStrings.                                                                                                  | ▶ ガイダンスラインが2点<br>の直線でない                                                                                       | ▶ 2点直線のデータでイン<br>ポートする                   |
| エラー       ×         All of your records are invalid and have the following errors.         • Boundary name cannot be null                     | ▶ 境界線の名称を指定した<br>カラムが空欄(null)である                                                                              | ▶ 境界線の名称を指定したカ<br>ラムに境界線毎に異なる名<br>称を設定する |

トラブルシューティング(一例)

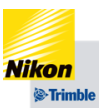

※文字列やデータの編集は利用者が自身のGISソフト等で行う必要があります

| 写真                                                                                                    | 原因                                                                            | 対処法                                                                                                    |
|----------------------------------------------------------------------------------------------------|-------------------------------------------------------------------------------|----------------------------------------------------------------------------------------------------|
| <ul> <li>エラー ×</li> <li>All of your records are invalid and have the following errors.</li> <li>Landmark Name must be at least 3 characters.</li> <li>Landmark names must be 3 characters in length. Numeric values are not valid names unless proceeded by 3 characters.</li> </ul> | <ul> <li>ランドマークの名称が2<br/>文字未満または、数字を<br/>含む場合は数字の前に3<br/>文字含む必要がある</li> </ul> | <ul> <li>名称を3文字以上、または<br/>数字で識別したい場合はその前に3文字以上を入力した名称に数字を記載する<br/>悪い例:Lm1<br/>良い例:Landmark1等</li> </ul> |

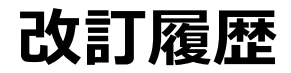

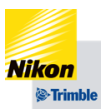

| 改訂番号    | 改訂日        | 改定内容(概要)       |
|---------|------------|----------------|
| 1.0(初版) | 2025/01/30 | 改訂日は情報公開日となります |